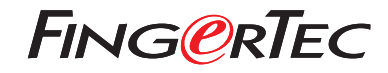

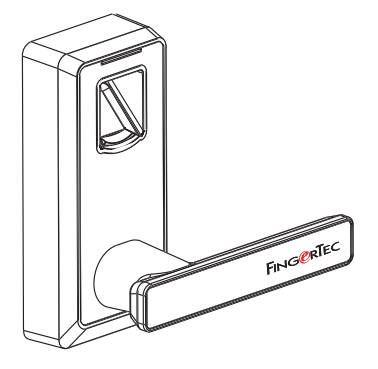

ML-10B

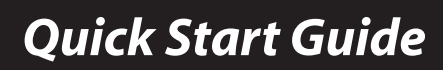

© 2018 Timetec Computing Sdn Bhd. All rights reserved • 022018

# **Terminal Overview**

•ML-10B

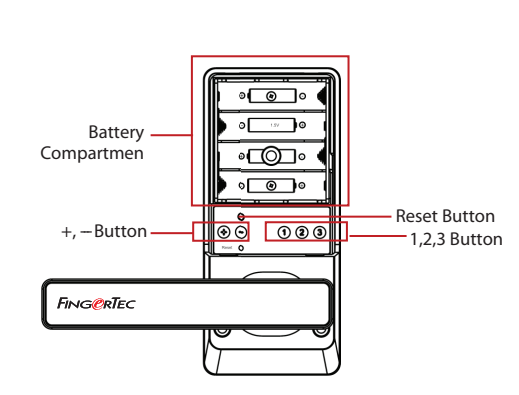

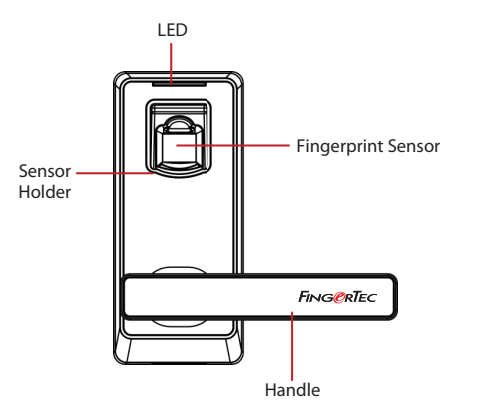

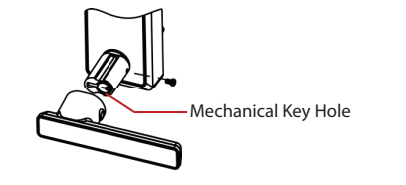

## 1 Download TimeTec Security App

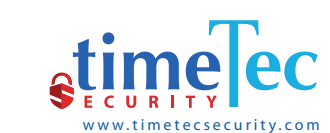

Download TimeTec Security App to manage ML-10B Smart Lock efficiently.

To download the App, scan the QR Code below.

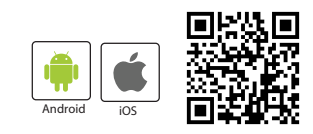

### 2 Register An Account

- 1. The lock owner or the initial person who handles the lock is the Admin.
- Before any user can access to TimeTec Security App, the Admin has to create an account using an email address of a user.
- 3. The user will receive an email confirming that he has been registered an account by the admin

#### 3 Activate the Account

- 1. Launch the TimeTec Security app that you have downloaded.
- 2. Activate your TimeTec Security account by following the instructions received in the email.

### Login and Use

- 1. Login to the App by using the registered email and password.
- 2. Tap Menu > Smart Access > Unlock Doors
- 3. The App will start to search for nearby smart locks and display the list on screen
- 4. Tap Unlock to open the smart lock of your choosing

**Note:** Ignore the following smart lock operation steps if you are only using the App.

# Commands for ML-10B without Using TimeTec Security App

| +                        | $\bigcirc$ | 1                                                                                                    | 2                     | 3                        |
|--------------------------|------------|----------------------------------------------------------------------------------------------------|-----------------------|--------------------------|
| Add                      | Delete     | Admin (10 user)                                                                                                    | Normal User (60 user) | Temporary User (20 user) |
| Power On                 |            | Touch the infrared sensor hole located at the fingerprint sensor holder - Refer diagram                                                                                                    |                       |                          |
| Register First Admin     |            | Touch the infrared sensor hole to power lock > Press + button > Place a finger 3 times on the fingerprint sensor <b>Note:</b> The first user will automatically be the admin of the ML-10B smart lock                  |                       |                          |
| Register User            |            | Touch the infrared sensor hole to power lock > Press + button > Place admin finger 1 time to verify Admin > Press 1, 2 or 3 button to select user group > Place one of user fingers 3 times on the fingerprint sensor. |                       |                          |
| Delete User              |            | Touch the infrared sensor hole to power lock > Press - button > Place admin finger 1 time to verify Admin > Long press on 1, 2 or 3 button 3 seconds to delete the selected user group.                                |                       |                          |
| Enable Normal Open       |            | Place any registered finger to do verification and then long press button 1 for 3 seconds.                                                                                                    |                       |                          |
| Disable Normal Open      |            | Place any registered finger to disable.                                                                                                    |                       |                          |
| Light & Sound Indication |            | Success: GREEN indicator light that comes with a long beep<br>Failure: RED indicator light that flashes two times and comes with<br>two short "beep"s.                                                                 |                       |                          |

You can view the complete Admin & User Guide in the App or http://info.fingertec.com/ML10B-3